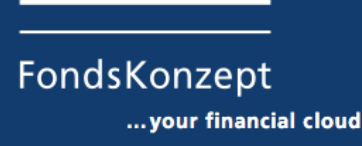

Laufende Überprüfung der Geeignetheit der Anlage und Laufende Überprüfung der Risikoallokation In der Rahmenvereinbarung kann der Kunde entscheiden, ob er eine laufende Überprüfung der Geeignetheit der Anlage und/oder eine laufende Überprüfung der Risikoallokation wünscht.

|                                                       | Rahmenv         | ereinbarung       |         |                   |                |                |  |
|-------------------------------------------------------|-----------------|-------------------|---------|-------------------|----------------|----------------|--|
|                                                       |                 |                   |         |                   |                |                |  |
| Erlaubte Gesellschaften für Banken/Plattform          | en              | Erl               | laubte  | Gesellschaften fü | ir Geschloss   | ene Fonds      |  |
| Vermittlerdaten Reports und Kursalarme                | weitere A       | bsprachen         | r i     | Erlaubte Gesells  | chaften für Ir | nvestmentfonds |  |
| Versand Vermögensübersicht                            |                 |                   |         | ) ja              | O nein         |                |  |
| Versandintervall Omonatlich                           | vierteljährlich | 🔿 halbjäh         | nrlich  | ) jährlich        | 0              |                |  |
| individuell auf A                                     | Anfrage         |                   |         |                   |                |                |  |
| Versand Quartalsbericht                               |                 |                   |         | 🔾 ja              | e nein         |                |  |
| Versand Kundenbrief                                   |                 |                   |         | O ia              | 🔘 nein         |                |  |
| Versand von weiteren wichtigen Informationen zu den   | gezeichneten    | Produkten (Pr     | resse / | ia.               | nein           |                |  |
| Gesellschaft / Emittent)                              | ,               |                   |         | 0 ]4              | O nom          |                |  |
|                                                       |                 |                   |         |                   |                |                |  |
| Anlegen von Kursalarmen innerhalb des Depots auf (fa  | alls ungewüns   | cht bitte leer la | issen)  | 0                 |                |                |  |
| Gesamtwert: nach unten in %                           | nach obe        | n in %            |         |                   |                |                |  |
| Einzelfonds: nach unten in %                          | nach obe        | n in %            |         |                   |                |                |  |
| Einzelfonds (GD200): nach unten in %                  | nach obe        | n in %            |         |                   |                |                |  |
| Überschreiten der Risikoklasse des Depots             |                 |                   |         |                   |                |                |  |
| Automatische Benachrichtigung bei Über-/Unterschrei   | iten des Limit  | s (per App/Ma     | uil)    | 🔾 ja              | 💿 nein         |                |  |
| Automatisches Anhängen eines Kauf-/Tauschformular     | res             |                   |         | 🔾 ja              | ein            |                |  |
| Laufende Überprüfung der Geeignetheit der Anlage (au  | utomatisch übe  | er das Verwaltu   | ungssy  | stem) 💿 ja        | 🔾 nein         |                |  |
| Laufende Überprüfung der Risikoallokation (automatisc | ch über das Ve  | erwaltungssyste   | em)     | 🖲 ja              | 🔘 nein         |                |  |
|                                                       |                 |                   |         |                   |                |                |  |

Entscheidet sich der Kunde dafür, dann wird täglich überprüft ob eine Verletzung des Risikos vorliegt und ob seine Anlage mit den Angaben der Zielmarktdaten im Anlegerprofil übereinstimmt.

Wichtig bei der Überprüfung der Geeignetheit ist, dass das MSC immer das zuletzt unterschriebene Anlegerprofil für die Überprüfung heranzieht.

| Dokumentenarchiv                      |                                                                                            | Anlegerprofile                       |
|---------------------------------------|--------------------------------------------------------------------------------------------|--------------------------------------|
|                                       | 🗊 Markierte löschen 🛛 🗔 Markierte per Mail verschicken 🖉 🍛 Markierte per Fax ver           | schicken                             |
| Dokumentenarchiv                      | Aktuell bestätigte Prüfnummer 000001000598 Aktuell bestätigte RKZ 4 4                      |                                      |
| Eigene Dokumente                      | Datum Dk7 Bemerkung                                                                        | Prüfnummer ict Änderungsformuler von |
| DokuTresor                            |                                                                                            |                                      |
| Ausbildungsnachweise                  |                                                                                            | AP000001000598                       |
| Ausweisdokumente                      |                                                                                            | AP00000550454                        |
| KFZ-Unterlagen                        | 10.04.2013 23:18:33 2,90                                                                   | AP000000246728                       |
| Patientenverfügung                    | □ 🔜 🕼 🖙 📓 🕵 02.07.2012 19:03:14 2,80                                                       | AP000000135996                       |
| Sonstiges                             |                                                                                            |                                      |
| Testament                             |                                                                                            |                                      |
| Verträge                              |                                                                                            |                                      |
| Vollmachten                           |                                                                                            |                                      |
| Wertgegenstände                       |                                                                                            |                                      |
| ▶ Ämter                               |                                                                                            |                                      |
| Mofakennzeichen                       |                                                                                            |                                      |
| Allgemeine Dokumente (2)              |                                                                                            |                                      |
| Aufgezeichnete Gespräche              |                                                                                            |                                      |
| Beratungsdokumente                    |                                                                                            |                                      |
| Anlegerprofile (4)                    |                                                                                            |                                      |
| Deratungsprotokone Wertpapiere (2)    |                                                                                            |                                      |
| Beratungsdokumente Versicherungen (1) |                                                                                            |                                      |
| Beratungsmappen (2)                   |                                                                                            |                                      |
| Anlageempfehlung (24)                 |                                                                                            |                                      |
| Munio Depotanalyse                    |                                                                                            |                                      |
| Quartalsberichte (31)                 |                                                                                            |                                      |
| Schriftverkehr (1)                    |                                                                                            |                                      |
| Wirtschaftsprüfung                    |                                                                                            |                                      |
| Vertragsdokumente                     |                                                                                            | ۱ <b>۰</b>                           |
| Beteiligungen (2)                     |                                                                                            |                                      |
| Wertpapiere (2)                       | 🖌 🖌 Alle markieren 🕺 🗶 Markierungen entfernen                                              |                                      |
| Augsburger Aktienbank (1)             |                                                                                            |                                      |
| FFB (1)                               | 📾 Dokument anzeigen 🖤 Dokument bearbeiten 📲 Dokument löschen 📓 D                           | okument Unterschreiben               |
| Kredite/Darlehen                      | → Dokumente hinzufügen 🔿 Keine Dokumente                                                   | ır Unterschrift 🛛 🐰 nicht vorgelegt  |
| Versicherungen (30)                   | 🖌 Anlegerprofil bestätigt 🗸 Anlegerprofil nicht bestätigt 🛛 🗶 Anlegerprofil feblerhaft 🚺 📈 | ir Kunde 🕅 nur Vermittler            |
| Gesundheit (2)                        |                                                                                            |                                      |
| Sachversicherungen (4)                | jak ni                                                                                     | cnt unterschneden 🔣 kunterschneden   |
|                                       | l                                                                                          | ngereicht/abgelegt                   |
|                                       |                                                                                            |                                      |

In den Wichtigen Warnungen / Stornos und Informationen werden Ihnen die Kunden angezeigt, deren Daten bei der Überprüfung fehlerhaft waren.

Bitte bestätigen Sie die Meldung, nach erfolgreichem Abschluss, mit Setzen eines Haken in die Checkbox und Klick auf den Button "Markierte Positionen bestätigen".

|                                                                                                    |                                |                                             | 1                                                  | Wichtige Warnungen / Stornos und Inform                                      |
|----------------------------------------------------------------------------------------------------|--------------------------------|---------------------------------------------|----------------------------------------------------|------------------------------------------------------------------------------|
| Bitte überprüfen und bestätigen Sie die Warnung                                                                                                    |                                |                                             |                                                    |                                                                              |
| Mit den Bestätigungen werden die ausgewählten Positionen als<br>v nur die unbestätigten Einträge anzeigen<br>v Alle hochgeladenen Dokumente anzeigen<br>v Ausweise anzeigen<br>Kundennr Suche | erledigt angesehen.<br>starten | Unbestätigte V<br>von dieser<br>der letzter | Varnungen / Stornos<br>m Jahr<br>n <u>1</u> Monate | Bestätigte Warnungen / Stornos<br>von diesem Jahr<br>der letzten<br>zwischen |
|                                                                                                    |                                |                                             |                                                    |                                                                              |
| Vermittlername                                                                                                    | Name                           | Vorname                                     | Konto-/Depot-/Vers.nummer                          | Art/Versicherungsstatus                                                      |
| 🔲 🕼 📓 🔒 Musterberatung AG                                                                                                    | Musterfrau                     | Gerda                                       |                                                    | Neues Dokument Schadensmeldung. Ka                                           |
| 🔲 🕼 🖬 🖬 V 🔜 Musterberatung AG                                                                                                    | Muster                         | Moritz                                      |                                                    | Unterschriebenes Dokument wurde nocl                                         |
| 🔲 🕼  🔒 Musterberatung AG                                                                                                    | Ehrenhold                      | Andreas                                     | 33868786                                           |                                                                              |
| 🔲 🕼 🖬 🔒 Musterberatung AG                                                                                                    | Musterfrau                     | Gerda                                       |                                                    |                                                                              |
| 🔲 🕼 🖬 🔒 Musterberatung AG                                                                                                    | Musterfrau                     | Gerda                                       |                                                    | aktiv                                                                        |
| 🔲 🕼 🖬 🖬 💙 🖏 Musterberatung AG                                                                                                    | Holgerson                      | Pippi                                       |                                                    | Risikoprüfung (Bestand)                                                      |
| 🔲 🕼 🖬 🖬 V 🕸 Musterberatung AG                                                                                                    | Muster                         | Moritz                                      |                                                    | Risikoprüfung (Bestand)                                                      |
| 🔲 🕼 🖬 🖬 V 🕸 Musterberatung AG                                                                                                    | Mustermann                     | Max                                         |                                                    | Risikoprüfung (Bestand)                                                      |

An Tagen an denen die Überprüfung einen Fehler findet, erhalten Sie eine Auflistung der betreffenden Kunden per Ticket. Alle vierzehn Tage werden die noch nicht bearbeiteten Kunden ebenfalls als Erinnerung per Ticket eingestellt.

Um dieses Ticket lesen zu können, entfernen Sie bitte den Haken bei "System erstellte Chats ausblenden" und aktualisieren Sie die Ticketliste.

|                      |                                    |                      |                       | Tickets / N         | achrichten              |              |                     |                            |                |
|----------------------|------------------------------------|----------------------|-----------------------|---------------------|-------------------------|--------------|---------------------|----------------------------|----------------|
| Sucher               | instellungen speichern             |                      |                       |                     |                         |              |                     |                            |                |
| Bearbeiter *         | Alle                               | T                    | Beteiligter Nr.       |                     | E                       | Beteiligter  |                     |                            |                |
| Ticketnummer         |                                    |                      | Thema                 |                     |                         | nur Kundenti | ckets* N            | lote Alle                  |                |
| Nachrichten von      | bis                                | (8)                  | System erstellte Cha  | ts ausblenden * 🛛 😭 | Ungelesene Chats ar     | nzeigen *    | 🔲 In Bearbeitung de | s ausgewählten Benutzers * | 8              |
| Status *             |                                    |                      |                       |                     |                         |              |                     |                            |                |
|                      | Antrage                            |                      | um Bearbeitung        |                     | enntnisnanme 🛛 🗸 🔲 in B | earbeitung   | V 🔲 in i            | Bearbeitung Gesellschaft   | Alle abwählen  |
|                      | 🧹 📃 In Bearbeitung IT              | 🗸 📃 Bear             | beitet                | V 📃 Geschlosse      | en                      |              |                     |                            | Alle auswählen |
| * Die gekennzeichnet | en Daten werden als Standard für d | e Suche gespeichert. |                       |                     |                         |              |                     |                            |                |
| 1                    | Nummer Erstellungsdatum            | Änderungsdatum 🛆     | Thema                 |                     | Beteiligter / Empfänger | Kundennr     | Telefonnummer       | Bearbeiter                 |                |
| 🖂 🕅  🐼 🔜             | 606438 07.03.2019 17:53            | 07.03.2019 17:53     | Neues Dokument: Sch   | adensmeldung        | FondsKonzept            |              |                     | Musterberatung AG          | 4              |
| 😥 🕅 🕅 🚳 📑            | 588925 27.02.2019 11:06            | 27.02.2019 11:06     | Capitalbank Wertpapie | rorder              | Musterfrau Gerda        |              |                     | Musterberatung AG          |                |
|                      | 585460 25.02.2019 13:49            | 25.02.2019 13:49     | Risikoprüfung der Kun | den am 25.02.2019   | FondsKonzept            |              |                     | Musterberatung AG          |                |
|                      | 00000 04.02.2019 10.46             | 04.02.2019 10.46     | Neue transaktionen vo | JII104.02.2019      | Fondskonzept            |              |                     | musterberaturity AG        |                |
|                      | 541352 28.01.2019 15:46            | 28.01.2019 15:46     | Neue Transaktionen vo | om 28.01.2019       | FondsKonzept            |              |                     | Musterberatung AG          |                |
|                      | 525147 17.01.2019 13:30            | 17.01.2019 13:30     | Neues Dokument: Antr  | ag                  | FondsKonzept            |              |                     | Musterberatung AG          |                |
|                      | 525145 17.01.2019 13:25            | 17.01.2019 13:25     | Neues Dokument: Antr  | aq                  | FondsKonzept            |              |                     | Musterberatung AG          | / • ·          |
| Anzahl: 176          |                                    |                      |                       |                     |                         |              |                     |                            |                |
|                      |                                    |                      |                       |                     |                         |              |                     |                            |                |
| 25.02.2040.4240      |                                    |                      |                       |                     |                         |              | Franklandski        |                            |                |
| Sehr geehrte I       | Damen und Herren                   |                      |                       |                     |                         |              | Pondskonzept        |                            |                |
| Com goonito i        | Bamon and Horron,                  |                      |                       |                     |                         |              |                     |                            |                |
| Anbei erhalten       | n Sie die tägliche Meldun          | g der Risikoprüfu    | ing Ihrer Kunden.     |                     |                         |              |                     |                            |                |
| Ditte setzen S       | ie sich mit ihren Kunden           | in verbindung, u     | m diese Probleme.     | zu beneben.         |                         |              |                     |                            |                |
| In der angehä        | ngten Excel-Datei Sie we           | eitere Informatior   | ien zu den betroffer  | nen Fällen.         |                         |              |                     |                            |                |
|                      | Kunde                              | De                   | potwert (EUR) Üb      | erschritten seit    |                         |              |                     |                            |                |
| Dr. Moritz Mu        | ster (0429297)                     |                      | 61.776,61             | 25.02.2019          |                         |              |                     |                            |                |
| Dr. Max Must         | ermann (0453946)                   |                      | 426.072,10            | 25.02.2019          |                         |              |                     |                            |                |
| Dr. med. Prof        | . Dipl. Ing. Pippi Holgers         | on (1090158)         | 142.120,00            | 25.02.2019          |                         |              |                     |                            |                |
| X                    |                                    |                      |                       |                     |                         |              |                     |                            |                |
| Risikouebersc        | hreitung.xlsx                      |                      |                       |                     |                         |              |                     |                            |                |
| -                    | -                                  |                      |                       |                     |                         |              |                     |                            |                |

Für genauere Informationen finden Sie unter "Berichte -> Regelmäßige Risikoprüfung Ergebnis" eine Auflistung der Kunden, deren laufende Überprüfung Fehler aufzeigen. Die Liste wird täglich aktualisiert.

| •                                      | Regelmäßige Risikoprüfung Ergebnis                                                                                                    |              |                                   |                  |             |              |                  |               |                |            |                         |               |           |
|----------------------------------------|----------------------------------------------------------------------------------------------------|--------------|-----------------------------------|------------------|-------------|--------------|------------------|---------------|----------------|------------|-------------------------|---------------|-----------|
| 0                                      | 🖗 🐼 🗹 Struktur anzeigen                                                                                                    |              |                                   |                  |             |              |                  |               |                |            |                         |               |           |
| Hier finde<br>Die Liste v<br>Da das ne | lier finden Sie Ihre Kunden deren aktuelles Depot von den Angaben im aktuellsten unterschriebenen Anlegerprofil abweicht.<br>3ie Liste wird einmal täglich aktualisiert. Bitte beachten Sie dass nur Kunden aufgeführt sind, bei denen in den Einstellungen die laufene Überprüfung der Geeignetheit bzw. der Risikoallokation aktiviert ist.<br>2ia das neuste unterschrieben Anlegerprofil zugrunde gelegt wird, verschwinden Kunden erst sobald das angepasste Anlegerprofil unterschrieben wurde. |              |                                   |                  |             |              |                  |               |                |            |                         |               |           |
|                                        | Vermittler                                                                                                    | Vermittlernr | Kunde                             | Kundennr 🛆       | Depotwert   | besteht seit | akt. Stand       | Anlegerprofil | SRI Depot (SRI | max. SRI   | Bereich SRI             | Zielmarkt     | Bemerkung |
| 💐 🤌                                    | Musterberatung AG                                                                                                    | 99999        | Dr. Moritz Muster                 | 0429297          | 25.824,57€  | 25.02.2019   | 01.03.2019 13:40 | 000001055492  | 3,3 (max. 1,4) | 4 (max. 7) | 5 bis 7: 0% (max. 100%) | Nicht erfüllt |           |
| 💐 🤌                                    | Musterberatung AG                                                                                                    | 99999        | Dr. Max Mustermann                | 0453946          | 435.060,90€ | 25.02.2019   | 01.03.2019 13:40 | 000001166451  | 4,2 (max. 4,4) | 5 (max. 7) | 4 bis 7: 86% (max. 65%) | Erfüllt       |           |
| 💐 🧪                                    | Musterberatung AG                                                                                                    | 99999        | Dr. med. Prof. Dipl. Ing. Pippi H | - <u>1090158</u> | 142.060,00€ | 25.02.2019   | 01.03.2019 13:40 | 000001008638  | 2,3 (max. 5,4) | 3 (max. 7) | 4 bis 7: 0% (max. 100%) | Nicht erfüllt |           |

| Kunde                             | Kundennr 🛆 |
|-----------------------------------|------------|
| Dr. Moritz Muster                 | 0429297    |
| Dr. Max Mustermann                | 0453946    |
| Dr. med. Prof. Dipl. Ing. Pippi H | 1090158    |

Mit Klick auf den "Kundennamen" oder die "Kundennummer" können Sie den Kunden zum Bearbeiten öffnen.

| besteht seit | akt. Stand       |
|--------------|------------------|
| 25.02.2019   | 01.03.2019 13:40 |
| 25.02.2019   | 01.03.2019 13:40 |
| 25.02.2019   | 01.03.2019 13:40 |

In der Spalte "besteht seit" wird Ihnen das Datum angezeigt, an dem die Fehler erkannt wurden. "akt. Stand" zeigt, wann sich hier das letzte Mal eine Änderung ergeben hat.

| Anlegerprofil |  |
|---------------|--|
| 000001055492  |  |
| 000001166451  |  |
| 000001008638  |  |

Unter "Anlegerprofil" wird immer die Prüfnummer des zuletzt unterschrieben hochgeladenen Anlegerprofils angezeigt

| SRI Depot (SRI AP) |
|--------------------|
| 3,3 (max. 1,4)     |
| 4,2 (max. 4,4)     |
| 2,3 (max. 5,4)     |

"SRI Depot (SRI AP)" zeigt den Vergleich zwischen der Gesamt SRI der Anlage und dem maximalen Risiko aus dem Anlegerprofil. Anhand der ersten Zeile können Sie sehen, dass hier die Meldung rot markiert ist, da die SRI aus dem Depot die SRI aus dem Anlegerprofil übersteigt. Diese Meldung gehört zur laufenden Überprüfung der Risikoallokation.

## max. SRI 4 (max. 7) 5 (max. 7) 3 (max. 7)

" Max. SRI" bezieht sich auf die Risikoneigung im Anlegerprofil. Die erste Zahl weist die höchste SRI im Depot aus. Die Zahl in Klammern die höchste erlaubte SRI aus der Risikoneigung. Diese Meldung gehört ebenfalls zur laufenden Überprüfung der Risikoallokation.

| Bereich SRI             |
|-------------------------|
| 5 bis 7: 0% (max. 100%) |
| 4 bis 7: 86% (max. 65%) |
| 4 bis 7: 0% (max. 100%) |

Die Spalte "Bereich SRI" greift nochmal das Thema Risikoneigung auf. Die Zahl vor der Klammer zeigt auf, wieviel Prozent des erhöhten Risikos bereits im Depot vorhanden sind. Die maximale Zahl in Klammern weist aus, wieviel Prozent vom Bestand laut Anlegerprofil maximal in den hohen SRIs vorhanden sein darf. Anhand von Zeile zwei können Sie sehen, dass im Depot bereits 86% enthalten sind, laut Anlegerprofil aber nur maximal 65% vorhanden sein dürfen. Diese Warnung gehört auch zur laufenden Überprüfung der Risikoallokation.

| Zielmarkt     |  |
|---------------|--|
| Nicht erfüllt |  |
| Erfüllt       |  |
| Nicht erfüllt |  |

"Zielmarkt" zeigt auf, dass die Zielmarktdaten nicht mehr mit den Angaben im Anlegerprofil überein stimmen. Diese Spalte gehört zu der laufenden Prüfung der Geeignetheit. In der Excel-Liste wird ersichtlich, warum die Daten nicht mehr passen. Eine exakte Überprüfung können Sie über eine neue Beratungsmappe durchführen.

Struktur anzeigen

Hier finden Sie Ihre Kunden deren aktuelles Depot von den Angaben im aktuellsten unterschriebenen Anlegerprofi Die Liste wird einmal täglich aktualisiert. Bitte beachten Sie dass nur Kunden aufgeführt sind, bei denen in den Ein: Da das neuste unterschrieben Anlegerprofil zugrunde gelegt wird, verschwinden Kunden erst sobald das angepas

|    |         | Vermittler        | Vermittlernr | Kunde                             | Kundennr 🛆     |
|----|---------|-------------------|--------------|-----------------------------------|----------------|
| \$ | 1       | Musterberatung AG | 99999        | Dr. Moritz Muster                 | 0429297        |
| 2  |         | Musterberatung AG | 99999        | Dr. Max Mustermann                | 0453946        |
| \$ | <b></b> | Musterberatung AG | 99999        | Dr. med. Prof. Dipl. Ing. Pippi H | <u>1090158</u> |

Sie haben die Möglichkeit sich über den oberen Button die gesamte Liste als Excel-Datei herunterladen. Über das Excel-Symbol in der entsprechenden Zeile, können Sie die Liste nur für den einzelnen Kunden runterladen.

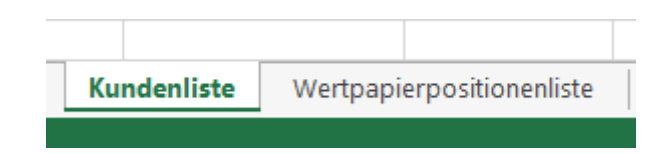

In der Excelliste selber haben Sie zwei Mappen zur Auswahl.

... your financial cloud

Unter "Kundenliste" finden Sie die gesamten Daten aus dem MSC in einer Tabelle.

|                                  | А                       | В                 | С          | D                                     | E                                  | F              | G             | Н                 | 1       |
|----------------------------------|-------------------------|-------------------|------------|---------------------------------------|------------------------------------|----------------|---------------|-------------------|---------|
| Liste der Risikoüberschreitungen |                         |                   |            |                                       |                                    |                |               |                   |         |
|                                  |                         |                   |            |                                       |                                    |                |               |                   |         |
|                                  | Maklernumme Makler Name |                   | Kundennumm | Kunde Name                            | Kundenadresse                      | Depotwert (EUF | Anlegerprofil | SRI Anlegerprofil | SRI Dep |
|                                  |                         |                   |            |                                       |                                    |                |               |                   |         |
|                                  | 99999                   | Musterberatung AG | 0429297    | Dr. Moritz Muster                     | Musterstraße 21, 99999 Musterstadt | 25.824,57€     | 000001055492  | 1,4               |         |
|                                  | 99999                   | Musterberatung AG | 1090158    | Dr. med. Prof. Dipl. Ing. Pippi Holge | Villa Kunterbunt, 12345 Nirgendwo  | 142.060,00€    | 000001008638  | 5,4               |         |
|                                  | 99999                   | Musterberatung AG | 0453946    | Dr. Max Mustermann                    | Zettaring 61, 12345 Musterstadt    | 435.060,90€    | 000001166451  | 4,4               |         |
|                                  |                         |                   |            |                                       |                                    |                |               |                   |         |
|                                  |                         |                   |            |                                       |                                    |                |               |                   |         |

In der "Wertpapierpositionsliste" werden Ihnen die einzelnen Positionen der Kunden aufgelistet, die einen Fehler in der Geeignetheit aufweisen. In der Spalte Problem wird angezeigt, wo der Fehler liegt. Anhand unseres Beispiels kann man sehen, dass es sich um die Anlageziele handelt. Genaueren Aufschluss gibt dann die neue Beratungsmappe.

| Zielmarktprüfung Wertpapierpositionen |                   |            |                          |                                |              |               |                                             |
|---------------------------------------|-------------------|------------|--------------------------|--------------------------------|--------------|---------------|---------------------------------------------|
|                                       |                   |            |                          |                                |              |               |                                             |
| Makleri                               | Makler Name       | Kundennumm | Kunde Name               | Fondsname                      | lsin         | Depotnummer   | Problem                                     |
|                                       |                   |            |                          |                                |              |               |                                             |
| 99999                                 | Musterberatung AG | 0429297    | Dr. Moritz Muster        | DWS Aktien Schweiz CHF LC      | DE000DWS0D27 | 9912457895    | Der Kunde hat keine geeigneten Anlageziele. |
| 99999                                 | Musterberatung AG | 0429297    | Dr. Moritz Muster        | Carmignac Patrimoine A EUR acc | FR0010135103 | 9912111222101 | Der Kunde hat keine geeigneten Anlageziele. |
| 99999                                 | Musterberatung AG | 1090158    | Dr. med. Prof. Dipl. Ing | Ethna-AKTIV A                  | LU0136412771 | 99123456789   | Der Kunde hat keine geeigneten Anlageziele. |
|                                       |                   |            |                          |                                |              |               |                                             |

Damit Sie beispielsweise wissen, wie Ihr Bearbeitungsstand ist, können Sie mit dem Gelben-Stift Button eine Bemerkung anlegen, die dann im Reiter Bemerkung angezeigt wird.

| Bemerkung |  |  |  |  |
|-----------|--|--|--|--|
|           |  |  |  |  |
|           |  |  |  |  |
|           |  |  |  |  |

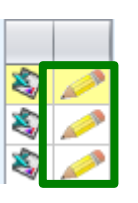

Bemerkung Telefongespräch mit dem Kunden am 15.03.2019 vereinbart

Bitte beachten Sie abschließend zu diesem neuen Tool noch folgende Hinweise:

- Eine Prüfung der Kenntnisse und Erfahrungen findet hier nicht statt. Dies passiert ausschließlich in der Beratungsmappe.
- Kunden ohne ein Anlegerprofil ab dem 01.01.2018 werden nicht in der Prüfung berücksichtigt. Hier ist es wichtig, ein neues Anlegerprofil mit dem Kunden zu erstellen und unterschrieben hochzuladen.